# LINGSON Honeywell

## Brukermanual

Singelsone termostat Y87RF

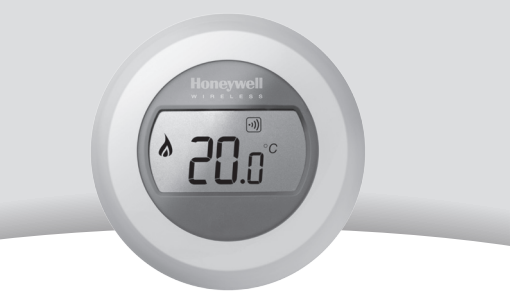

### Stille inn romtemperaturen

Din nåværende romtemperatur vises i displayet.

For å stille inn ønsket temperatur, bare vri på hjulet mot høyre for å øke og venstre for å redusere. Hvert 'klikk' du hører når skiven dreier representerer en 0,5° endring.

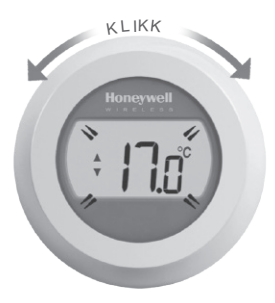

Etter fem sekunder vil den nåværende romtemperaturen vises igjen. Termostaten vil da prøve å oppretthold den innstilte temperaturen så nøyaktig som mulig.

Du kan kontrollere den innstilte temperaturen ved å vri dreiehjulet et 'klikk' mot venstre eller høyre. Den innstilte temperaturen vil blinke i noen sekunder, før den går tilbake for å vise romtemperaturen igjen.

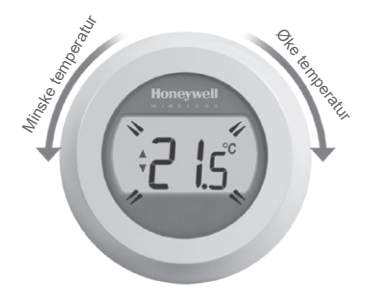

## Nattsenkning

Over natten, eller hvis du er ute, er det best å sette termostaten på lavere temperatur, da dette vil spare energi. Generelt anbefales en reduksjon på 5 ° C, men dette vil avhenge av oppvarmingssystemet og mengden isolasjon i hjemmet ditt.

### Skifte batterier

Batteriene dine skal byttes ut når tegnet • vises i displayet.

For å gjøre dette, skille termostaten fra tilkobligsplaten og sett inn 2 nye alkaliske AA-batterier i stedet for de brukte batteriene. Fest deretter termostaten tilkoblingsplaten.

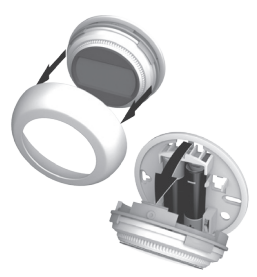

## Bli kjent med skjermen

### Still inn temperaturindikator

Betyr at verdien på skjermen er din innstilte temperatur, i stedet for din nåværende romtemperatur.

#### Heating on

Betyr at det er behov for noe oppvarming, så kjelen din bør enten være på eller i automatisk på/av modus

### Tilkobling av varmestyringssystemet

Betyr at termostaten din er koblet til varmestyringssystemet ditt.

Internett-gateway-tilkobling (valgfritt)

Betyr at termostaten er koblet til Internettgatewayen.

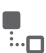

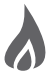

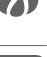

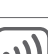

## Koble termostaten til en

## RFG100 Internett-gateway

Hvis du vil kunne betjene Single Zone Thermostat eksternt eller legge til planlegging, må du bruke Honeywell RFG100 Internet Gateway (selges separat) og binde termostaten til den.

For å gjøre dette, følg de fulle installasjonsinstruksjonene i RFG100-boksen, og følg disse trinnene på det relevante tilkoblingstrinnet for å koble til termostaten:

 Berør og hold høyre berøringssone i omtrent 10 sekunder for å aktivere tilkoblingsskjermen.

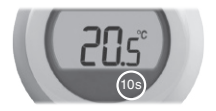

 Berør høyre berøringssone kort nok en gang for å sende tilkoblingssingalet. •)) og <sup>™</sup><sub>□</sub> symbolene vil blinke til tilkoblingen er vellykket.

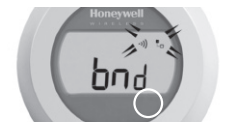

•)) 🖫

 Ved god dekning, vil den grønne•1))LED på Gatewaymodulen lyse for å bekrefte vellykket tilkobling.

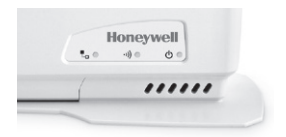

**Merk:** Hvis du har prøvd å koble til, men har vedvarende problemer med å gjøre det, så besøk URL-en nedenfor for å få hjelp:

www.honeywelluk.com/support/sztbinding

 Etter kobling vil signalstyrken mellom enhetene vises på termostaten i noen sekunder.

1 er lik den laveste styrken og 5 den høyeste.

Deretter vises det normale skjermbildet, inkludert et symbol for å bekrefte at Gateway og termostaten nå er koblet til.

 Se Gateway instruksjoner for å lære hvordan du lager din online konto og laster ned smarttelefonappen.

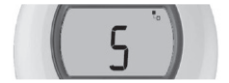

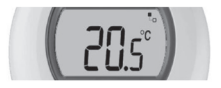

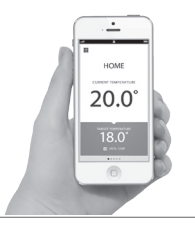

## Feilsøking

### Lavt batterinivå

Hvis du ser dette batteriikonet, må du bytte ut batteriene med en gang. Se neste side.

#### Ingen strøm til termostaten

Hvis termostatskjermen er tom etter første installasjon, må du kontrollere at beskyttelsestappen er fjernet fra batteriene. Ellers kan du prøve å bytte ut batteriene.

### RF-kommunikasjonsfeil

Hvis disse ikonene blinker, kan det være et problem med signalet fra varmestyringssystemet. Kontroller først at det er strøm til varmemediet. Hvis dette ikke løser problemet, må du kontakte installatøren.

### Defekt termostat

Hvis dette ikonet vises, fungerer ikke termostaten lenger og må byttes ut.

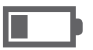

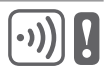

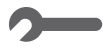

## Honeywell

Manufactured for and on behalf of the Environmental and Combustion Controls Division of Honeywell Technologies Sàrl, ACS-ECC EMEA, Z.A. La Pièce 16, 1180 Rolle, Switzerland by its Authorised Representative Honeywell Inc.

Need help? For assistance with this product please visit: www.honeywelluk.com

**LYNGSON** 

# 50094158-006 A CE